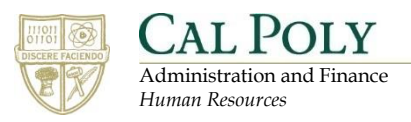

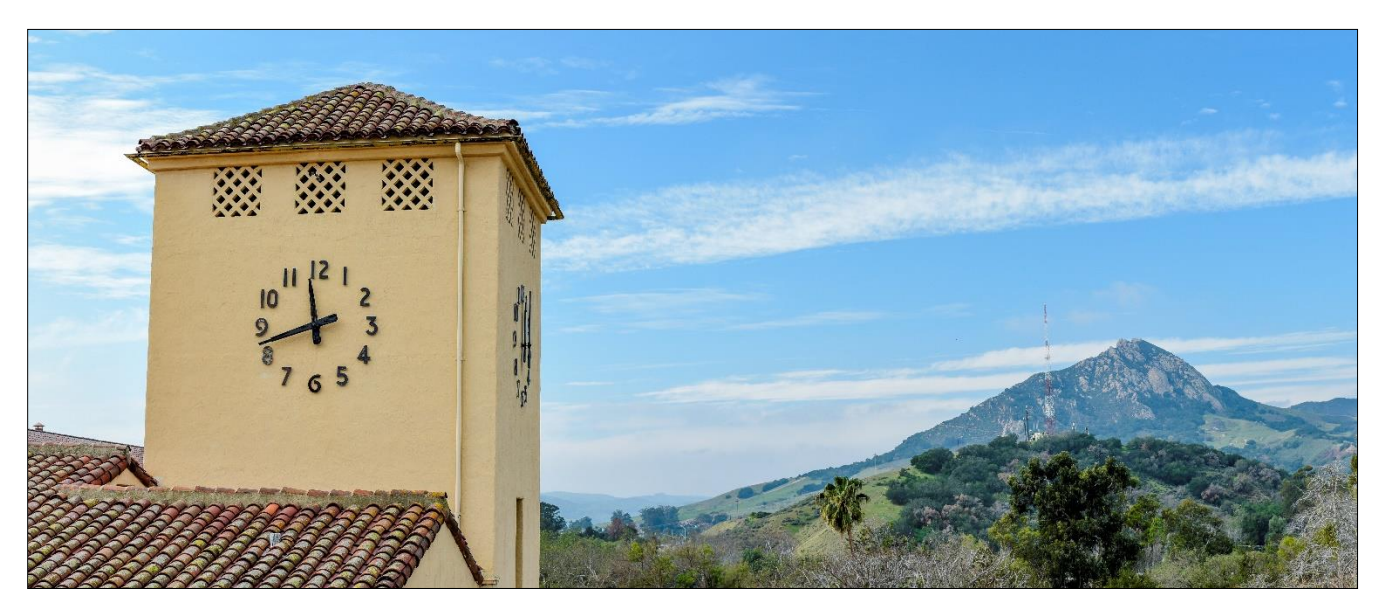

## **Register for Hiring with PageUp**

| <ol> <li>Select the link to the<br/>right</li> </ol>                                   | Register for Hiring with PageUp                                                                |
|----------------------------------------------------------------------------------------|------------------------------------------------------------------------------------------------|
| 2. Select Register                                                                     | CAL POLY Q ?                                                                                   |
|                                                                                        | w as learner)<br>TH PAGEUP V Completion Status<br>0%<br>REGISTER V                             |
|                                                                                        | DETAILS ACTIVITIES                                                                             |
|                                                                                        | ILT Course<br>PageUp PageUp Session 1: Developing a Position Description and Posting a Job 🖤 < |
|                                                                                        | PageUp Session 2: Reviewing Candidates and Making an Offer 🖤 <                                 |
| 3. Click the "Add" button                                                              | ACTIVITY REGISTRATION                                                                          |
| next to PageUp Session<br>1: Developing a<br>Position Description<br>and Posting a Job | CURRICULUM Hiring with PageUp CALPOLY-CURRIC-PAGEUP-HIRING-PRO                                 |
| and rosting a sob                                                                      | ✓ ACTIVITIES (2)<br>Recommended: Select 2 activity(s)                                          |
|                                                                                        | PageUp ADD ADD ADD ADD ADD ADD ADD ADD ADD AD                                                  |

## Register for Hiring with PageUp

| 4• 5<br>()<br>r | Select "All upcoming<br>offerings" from the<br>Offerings dropdown<br>menu                      | ILT COURSE REGISTRATION ALLOWED<br>PageUp Session 1: Developing a Position Description and Posting a Job<br>CALPOLY-ILTCRSE-PAGEUP-PD-R  COFFERINGS<br>Select an activity<br>Offerings in the next week                                                                                                    |
|-----------------|------------------------------------------------------------------------------------------------|----------------------------------------------------------------------------------------------------|
| 5. (            | Choose a Session 1<br>class by clicking "Add"                                                  | ILT CLASS       Externation ALLOWE       ADD         Image: Class and the second of the second of the second |
| <b>6.</b> F     | Repeat steps 3-5 for<br>Session 2: Reviewing<br>Candidates and Making<br>an Offer              | $\mathcal{O}$                                                                                                    |
| 7. E            | Ensure that both an<br>"ILT Course" and an<br>"ILT Class" are<br>selected for each<br>session. | REGISTRATION SUMMARY         To remove a selected activity from the list, click ×         CURRICULUM         Hiring with PageUp         • ILT COURSE       ×         PageUp Session 1: Developing a Position       ×         Description and Posting a Job       ×         PageUp Session 1: Developing a Position       ×         PageUp Session 1: Developing a Position       ×         PageUp Session 1: Developing a Position       ×         PageUp Session 2: Reviewing Candidates and       ×         PageUp Session 2: Reviewing Candidates and       ×         PageUp Session 2: Reviewing Candidates and       ×         PageUp Session 2: Reviewing Candidates and       ×                                                                                                    |
| 8. 9            | Select "Register"                                                                              |                                                                                                    |